## Employee Personnel Transaction OnBase Form and Workflow User Guide for Accessing Reports and Custom Query

- 1. Only certain groups on campus will be granted permissions to see the PTF reports and Custom Queries:
  - a. All PTF processing offices (HR, OFA, Budget Office)
  - b. QC groups
- 2. To access **Reports**, sign into OnBase Web or Unity Client. In **Web Client**, click the "hamburger" button on the top left and click **Gallery/Shared with Me**:

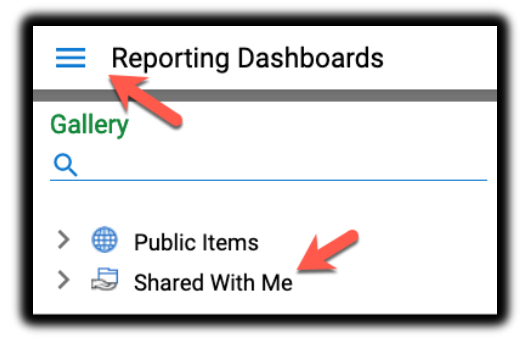

In Unity Client, click Reporting on top.

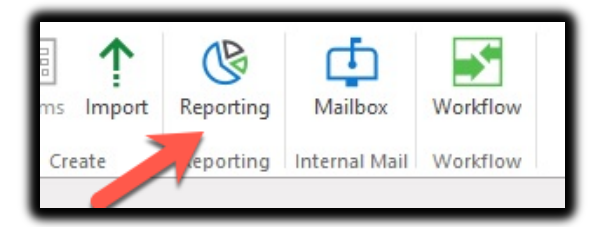

3. Click on the **HR Personnel Transaction** report and the report will be on the right. You click on each category's header to sort the column

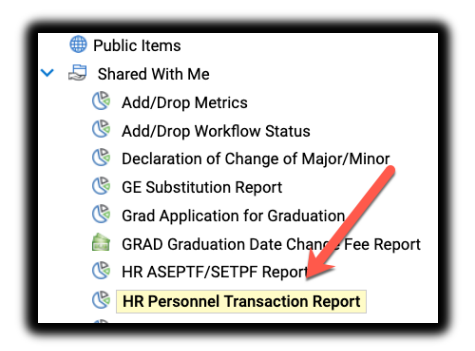

4. To **Export** the report into Excel, PDF or Image, click on the button on the top right and choose the format:

| HR Personnel Transaction Report | Export Data |
|---------------------------------|-------------|
| HR Personnel Transaction Report |             |
|                                 | 5           |

5. To access the **PTF Custom Query**, click on the "hamburger button" on the top left and click **Custom Queries**:

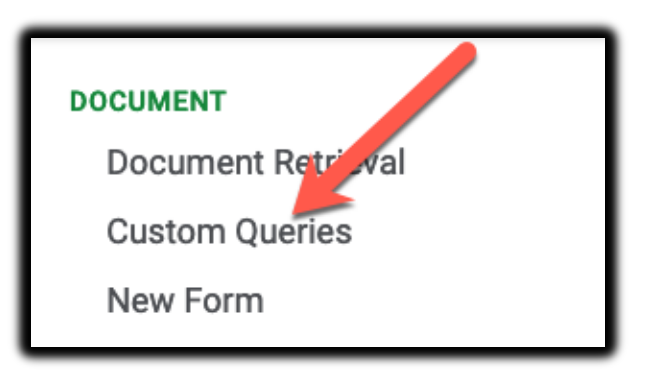

6. Click on **HR PTF Documents**:

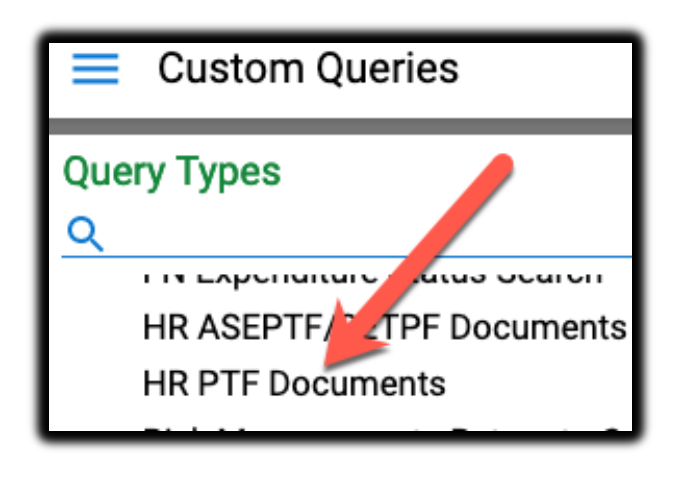

7. There are various Search options. Choose how you want to search and click **SEARCH**:

| ✓ HR PTF Documents             |    |
|--------------------------------|----|
|                                |    |
|                                |    |
|                                |    |
|                                |    |
| Student Decord Forms           |    |
| SHOW INSTRUCTIONS              |    |
| Document Date                  |    |
|                                |    |
| Search Type                    |    |
| KEYWORDS                       |    |
| EmplID                         | =  |
| First Name                     | =_ |
|                                |    |
| Last Name                      | =  |
| HR Form #                      | =  |
|                                |    |
| PTF Transaction Categories     | =  |
| PTF Transaction Sub Categories | =  |
| <b>_</b>                       |    |
| Department Name                | =  |
| College/Program Name           | =  |
|                                |    |
|                                |    |
| 🕒 🖧 🗠 Search                   |    |

8. You can start typing under the header of each column to sort:

| Query Types                                   | Custom Query Results                               |            |            |         |        |                            |                    |            |
|-----------------------------------------------|----------------------------------------------------|------------|------------|---------|--------|----------------------------|--------------------|------------|
| Q                                             | Drag a column header here to group by that column. |            |            |         |        |                            |                    |            |
| The Experimente of a fuel occurrent           | RM #                                               | EMPLID     | FIRST NAME | LAST N  | DEPTID | DEPARTMENT NAME            | COLLEGE/PROGRAM ID | COLLEGE/F  |
| HR ASEPTF/SETPF Documents                     | als                                                | ♥ Contains | ♥ Contains | ∀ lucas |        |                            | ⊽ Equals           | ♥ Contains |
| ✓ HR PTF Documents                            |                                                    |            |            | 111040  | 40000  | IRT-INFO RESOURCES &       | 10000              | 10-06-     |
| Risk Management - Return to Campus Safely Pr  |                                                    |            | NAUEZHUA   | LUCAS   | 42300  | TECH                       | 42300              | VPSONC     |
| SR All Documents                              |                                                    |            | NADEZHDA   | LUCAS   | 42300  | IRT-INFO RESOURCES &       | 42300              | VP's Offic |
| SR Declaration of Change of Major/Minor       |                                                    |            |            |         |        | TECH                       |                    |            |
| SR GE Graduation Requirement Substitution Pet |                                                    | ,          | ANTHONY    | LUCAS   | 49000  | BUSINESS AND ADMIN<br>SVCS | 49000              | Business   |
| Student Record Documents                      |                                                    |            |            |         |        |                            |                    |            |
| Student Decord Forme                          |                                                    |            |            |         |        |                            |                    |            |
| SHOW INSTRUCTIONS                             |                                                    |            |            |         |        |                            |                    |            |
| Document Date                                 |                                                    |            |            |         |        |                            |                    |            |
| <                                             |                                                    |            |            |         |        |                            |                    |            |
| Search Type                                   |                                                    |            |            |         |        |                            |                    |            |
| KEYWORDS                                      |                                                    |            |            |         |        |                            |                    |            |
| EmplID =                                      |                                                    |            |            |         |        |                            |                    |            |
|                                               | Items: 3 of 14                                     |            |            |         |        |                            |                    |            |
| First Name =                                  |                                                    |            |            |         |        |                            |                    | _          |
|                                               |                                                    |            |            |         |        |                            |                    |            |
| Last Name =                                   |                                                    |            |            |         |        |                            |                    |            |
|                                               |                                                    |            |            |         |        |                            |                    |            |
| HR Form # =                                   |                                                    |            |            |         |        |                            |                    |            |
| PTE Transaction Congroups =                   |                                                    |            |            |         |        |                            |                    |            |
| LEAVES WITH PAY                               |                                                    |            |            |         |        |                            |                    |            |
| DIFT                                          |                                                    |            |            |         |        |                            |                    |            |

9. You can scroll to the right and see document process status and the approval status:

| by that column.   |                 |                                          |                         |                        |            |
|-------------------|-----------------|------------------------------------------|-------------------------|------------------------|------------|
| EMPLOYMENT STATUS | CATEGORIES      | SUB CATEGORIES                           | DOCUMENT PROCESS STATUS | DOCUMENT APPROVER STAT | DOCUMENT A |
|                   |                 |                                          | ∇ Contains              | ∇ Contains             | ♡ On       |
| PERMANENT         | LEAVES WITH PAY | PAID ADMINISTRATIVE<br>LEAVE             | COMPLETE                | APPROVED               | 6/7/2021   |
| PROBATIONARY      | LEAVES WITH PAY | DIFFERENCE IN PAY<br>LEAVE, ONE SEMESTER | COMPLETE                | APPROVED               | 5/12/2021  |
| PERMANENT         | LEAVES WITH PAY | DIFFERENCE IN PAY<br>LEAVE, ONE SEMESTER | COMPLETE                | APPROVED               | 5/3/2021   |
|                   |                 |                                          |                         |                        |            |